## Financiero: ¿Cómo agregar un impuesto y realizar un cambio de moneda?

help.fracttal.com/hc/es-es/articles/24932658976397-Financiero-Cómo-agregar-un-impuesto-y-realizar-un-cambiode-moneda

En este submódulo podrás establecer las distintas monedas con las cuales puedes hacer transacciones (aparte de tu moneda principal), al igual que podrás definir tasas de impuestos.

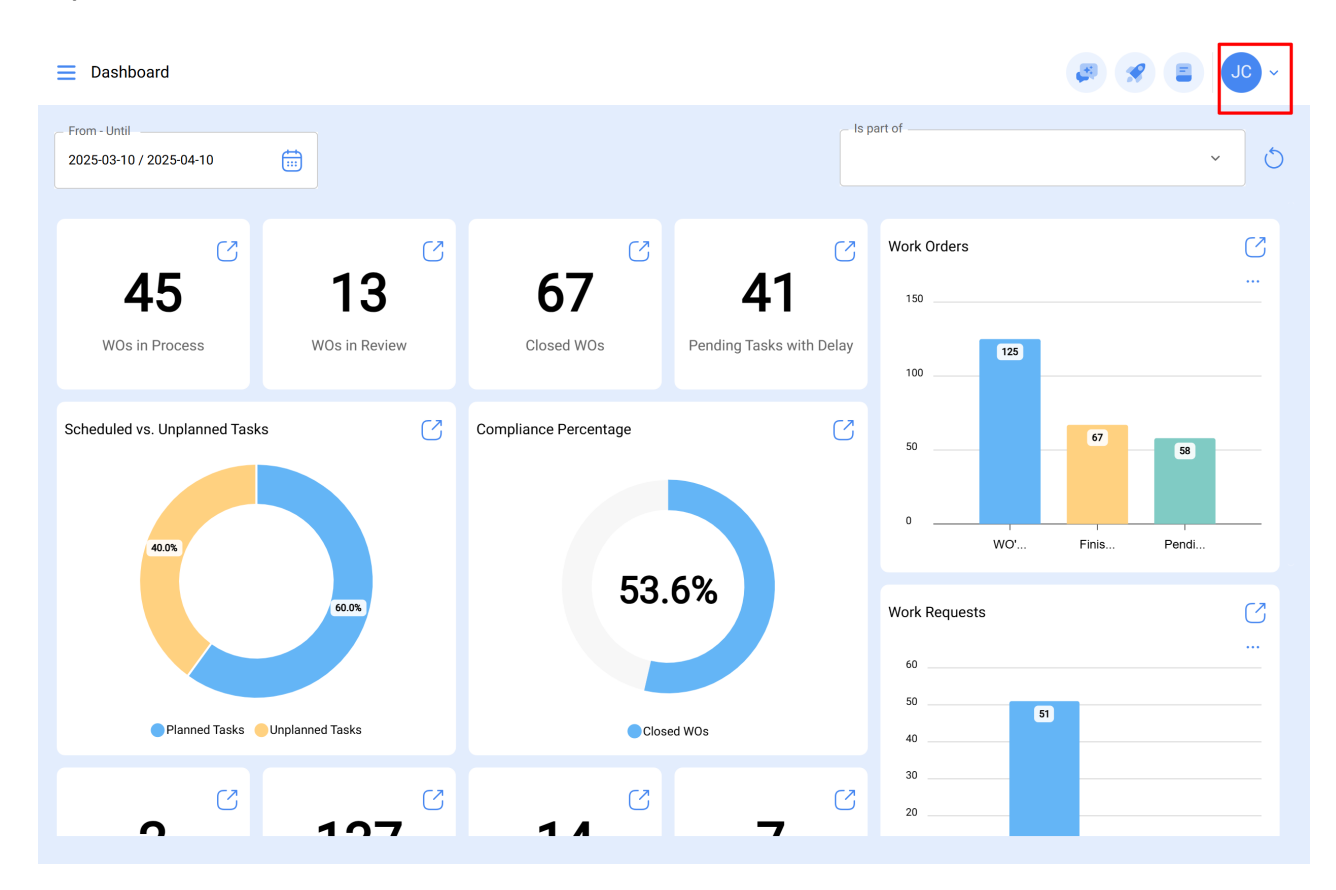

| E Dashboard                             |                     |                        |                                      |                                                                                                    |                                                                       |
|-----------------------------------------|---------------------|------------------------|--------------------------------------|----------------------------------------------------------------------------------------------------|-----------------------------------------------------------------------|
| From - Until<br>2025-04-01 / 2025-04-09 |                     |                        |                                      | Is part of                                                                                                    | JC Jonas Campos<br>@fracttal<br>Activación Fracttal - Esp             |
| 13<br>WOs in Process WOs in Re          | C                   | 13<br>Closed WOs       | <b>3</b><br>Pending Tasks with Delay | Work Orders                                                                                                    | Settings<br>Language •<br>Dark Mode •<br>Help and Technical Support • |
| Scheduled vs. Unplanned Tasks           | Ø                   | Compliance Percentage  |                                      | 3 15 10 11 11 | ed Pending                                                            |
| 975                                     |                     | 43.                    | .3%                                  | Work Requests                                                                                                    | <u>ی</u><br>                                                          |
| Planned Tasks 🥚 Unplanned Tasks         |                     | Clos                   | ed WOs                               | 10                                                                                                    |                                                                       |
| 0 13<br>Failures that Caused Damage     | ℃<br>7<br>ed assets | 6<br>Planned downtimes | <b>1</b><br>Unplanned downtimes      | 3 s 0Created                                                                                                    | Solved                                                                |
| Task Priorities                         | n.<br>15 <i>6</i> % | S                      | Failure Severity                     |                                                                                                    | S                                                                     |
| E Settings                              |                     |                        |                                      |                                                                                                    | Save                                                                  |
| ନି General                              |                     | ه<br>Taxes             |                                      | (D)<br>Currency Excha                                                                                                    | nge                                                                   |
| Q User Accounts                         |                     |                        |                                      |                                                                                                    | 0 = %                                                                 |
| 🛗 Business Calendar                     | $\bigcirc$          | Tax Schema 个           |                                      | Tax Name                                                                                                    | Tax Rate ( <sup>ç</sup>                                               |
| j≣ Modules                              | _<br>0              | asdad                  |                                      | _ adasd                                                                                                    | _<br>223,000 %                                                        |
| ال Financial                            | _<br>0 ☆            | Exento                 |                                      | Exento                                                                                                    | 0,000 %                                                               |
| E Auxiliary Catalogs                    | 0 🏠                 | Imposto                |                                      | ICM                                                                                                    | 0,050 %                                                               |
| Document Management                     | 0 🏠                 | IMPUESTO AL VALOR A    | GREGADO                              | IVA URUGUAY                                                                                                    | 22,000 %                                                              |
| B Transactions Log                      | 0 🏠                 | IMPUESTO AL VALOR A    | GREGADO                              | IVA CHILE                                                                                                    | 19,000 %                                                              |
| G Security                              | 0 🏠                 | IMPUESTO AL VALOR A    | GREGADO                              | IVA ARGENTINA                                                                                                    | 19,000 %                                                              |
| 🐞 API Connections                       | 0 🏠                 | IMPUESTO AL VALOR A    | GREGADO                              | IVA                                                                                                    | 16,000 %                                                              |
| 🕡 Guest Portal                          |                     | IMPUESTO AL VALOR A    | GREGADO                              | IVA MEXICO                                                                                                    | 16,000 %                                                              |
| (2) Account                             | Showing             | 29 of 29               |                                      |                                                                                                    | +                                                                     |

Donde encontrarás las siguientes pestañas:

- **Impuesto:** Corresponde a los distintos esquemas y porcentajes de impuestos con los que trabaja la empresa.
- **Cambios de moneda:** Corresponde a la conversión entre las distintas monedas en las que se realizan las transacciones, esto con el fin de unificarlas con base a la moneda principal y así tener un mejor criterio en cuanto al análisis económico.

Para agregar un nuevo impuesto, solo debes hacer clic en el símbolo de agregar que encontrarás en la parte inferior derecha de la ventana.

| E Settings                          |               |                            | ę                 | * | JC ~       |
|-------------------------------------|---------------|----------------------------|-------------------|---|------------|
| Activación Fracttal - Español - 477 |               |                            |                   |   | Save       |
| General                             |               | وَلَ<br>Taxes              | (Urrency Exchange |   |            |
| Ser Accounts                        |               |                            |                   | 5 |            |
| 🛗 Business Calendar                 | 0             | Tax Schema 个               | Tax Name          |   | Tax Rate ( |
| j≣ Modules                          | ○ ☆           | asdad                      | adasd             |   | 223,000 %  |
| ال Financial                        | ○ ☆           | Exento                     | Exento            |   | 0,000 %    |
| Auxiliary Catalogs                  |               | Imposto                    | ICM               |   | 0,050 %    |
| Document Management                 | ○ ☆           | IMPUESTO AL VALOR AGREGADO | IVA URUGUAY       |   | 22,000 %   |
| 8 Transactions Log                  | 0 \           | IMPUESTO AL VALOR AGREGADO | IVA CHILE         |   | 19,000 %   |
| G Security                          | 0 \           | IMPUESTO AL VALOR AGREGADO | IVA ARGENTINA     |   | 19,000 %   |
| 🕼 API Connections                   | 0 \           | IMPUESTO AL VALOR AGREGADO | IVA               |   | 16,000 %   |
| 🙃 Guest Portal                      |               | IMPUESTO AL VALOR AGREGADO | IVA MEXICO        |   | 16,000 %   |
| Account                             | Showing 29 of | 29                         |                   |   | +          |

Al hacer clic, el sistema mostrará una nueva ventana en donde se tendrá que completar la información correspondiente al impuesto que se desea agregar (nombre del esquema de impuesto, nombre del impuesto y tasa de impuesto en porcentaje) para finalmente hacer clic en el botón de guardar y generar el nuevo impuesto en el sistema.

| Settings                            |               |                                         | <i>←</i>                  | ~ |
|-------------------------------------|---------------|-----------------------------------------|---------------------------|---|
| Activación Fracttal - Español - 477 |               |                                         | - Tax Schema              |   |
| ିଲ General                          |               | الله الله الله الله الله الله الله الله | Tax Schema can't be blank |   |
| & User Accounts                     |               |                                         |                           |   |
| 🛗 Business Calendar                 | 0             | Tax Schema 个                            | Tax Name can't be blank   |   |
| j≣ Modules                          |               | asdad                                   | 0,00                      | % |
| (), Financial                       | 0 \           | Exento                                  |                           |   |
| Auxiliary Catalogs                  | 0 \           | Imposto                                 |                           |   |
| Document Management                 | ○ ☆           | IMPUESTO AL VALOR AGREGADO              |                           |   |
| 8 Transactions Log                  | 0 ☆           | IMPUESTO AL VALOR AGREGADO              |                           |   |
| G Security                          | 0 ☆           | IMPUESTO AL VALOR AGREGADO              |                           |   |
| Connections                         | 0 \           | IMPUESTO AL VALOR AGREGADO              |                           |   |
| Guest Portal                        |               | IMPUESTO AL VALOR AGREGADO              |                           |   |
| Account                             | $\sim$ $\sim$ |                                         |                           |   |
|                                     |               | f 29                                    |                           |   |

## ¿Cómo agregar un cambio de moneda?

Para agregar un cambio de moneda, solo debes hacer clic en el símbolo de agregar que encontrarás en la parte inferior derecha de la ventana.

| ■ Settings                          |                              |                          | 🥃 🔗 JC -         |  |
|-------------------------------------|------------------------------|--------------------------|------------------|--|
| Activación Fracttal - Español - 477 |                              |                          | Save             |  |
| General                             | ق<br>Taxes                   | (D)<br>Currency Exchange |                  |  |
| Se User Accounts                    |                              |                          | o = ≎            |  |
| Business Calendar                   | Foreign Exchange (FOREX, FX) | Exchange rate            | Date             |  |
| š≘ Modules                          | Pound Sterling               | \$ CLP 56,00             | 2025-03-31 11:18 |  |
| ال Financial                        | Euro                         | \$ CLP 1.627,00          | 2024-11-25 07:08 |  |
| Auxiliary Catalogs                  | Costa Rican Colon            | \$ CLP 10,00             | 2024-11-18 17:29 |  |
| 🖹 Document Management               | US Dollar                    | \$ CLP 900,00            | 2024-10-10 18:21 |  |
| 8 Transactions Log                  |                              |                          |                  |  |
| G Security                          |                              |                          |                  |  |
| 🐞 API Connections                   |                              |                          |                  |  |
| 🙃 Guest Portal                      |                              |                          |                  |  |
| Account                             | Showing 4 of 4               |                          | •                |  |

Al hacer clic, el sistema mostrará una nueva ventana en donde se tendrá que completar la información correspondiente al cambio de moneda que se desea agregar (moneda, valor de cambio) para finalmente hacer clic en el botón de guardar y generar el nuevo cambio de moneda.

| Settings                                                  |                                                   | ← ✓                                                                                             |
|-----------------------------------------------------------|---------------------------------------------------|-------------------------------------------------------------------------------------------------|
| Activación Fracttal - Español - 477                       |                                                   | Currency                                                                                        |
| General<br>& User Accounts                                | (5)<br>Taxes                                      | Foreign Exchange (FOREX, FX) can't be blank Exchange rate \$ CLP 0 Exchange usite exct be black |
| Business Calendar                                         | Foreign Exchange (FOREX, FX)       Pound Sterling | Exchange value can coe ban k                                                                    |
| <ul> <li>Financial</li> <li>Auxiliary Catalogs</li> </ul> | Euro Costa Rican Colon                            |                                                                                                 |
| Document Management     Transactions Log                  | US Dollar                                         |                                                                                                 |
| API Connections      Quest Parts                          |                                                   |                                                                                                 |
| <ul> <li>Account</li> </ul>                               | Showing 4 of 4                                    |                                                                                                 |